## 重度心身障害者医療費入力

## システム

# (保 険 医 療 機 関 、保 険 薬 局 、 訪問看護ステーション、施術機関(柔整・ はりきゅう・あんまマッサージ)向け)

操作手順書

第1版

鹿児島県国民健康保険団体連合会

令和6年4月

### 目次

|               | (ページ)  |
|---------------|--------|
| 運用手順          | <br>3  |
| 初期メニュー        | <br>4  |
| 運用前初期設定       | <br>6  |
| 請求月           | <br>8  |
| 入力            | <br>9  |
| 一覧表           | <br>13 |
| CSV 出力        | <br>14 |
| ファイルチェック      | <br>16 |
| 作成した電子記録媒体の送付 | <br>18 |

<運用手順>

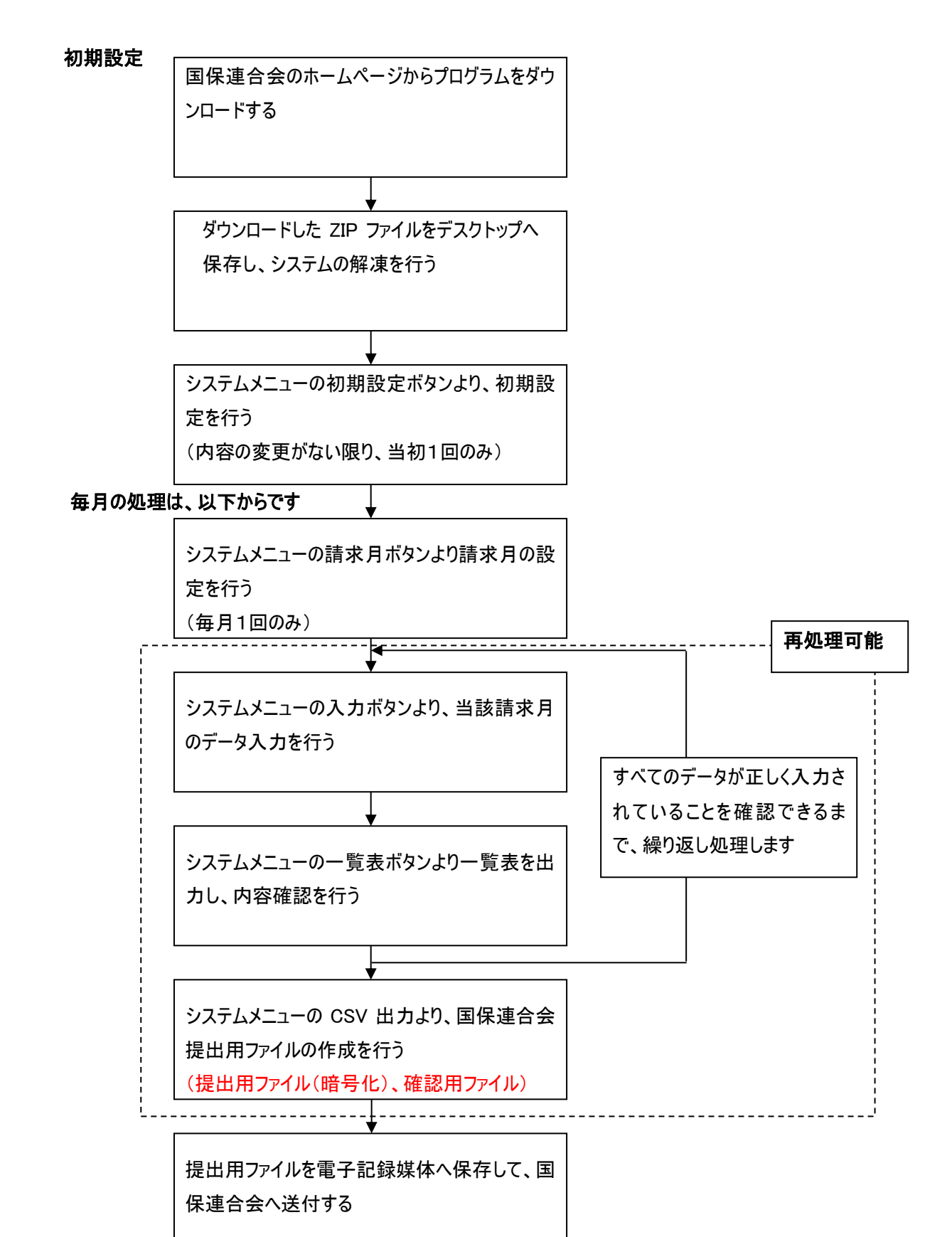

#### <対象 OS>

Windows 10、Windows 11 が利用できます。

#### <事前作業>

- 1. ダウンロードした「重度心身障害者医療費入力システム.zip」をデスクトップへコピー
- 2.「重度心身障害者医療費入力システム.zip」を右クリックし、「すべて展開」をクリック
- 3. 規定値のまま、「展開」ボタンをクリック
- 4.「重度心身障害者医療費入力システム」フォルダが作成され、フォルダ内に「重度心身障害者医療費入力システム.exe」が展開され完了となります。

<初期メニュー>

「重度心身障害者医療費入カシステム」フォルダ内の[ 🧐 重度心身障害者医療費入カシステム.exe] をダブルクリックにより、以下のメニューが起動します。

| Menu     |                        |     |
|----------|------------------------|-----|
|          |                        |     |
| 重度心身障害者医 | 療費入力システム               |     |
|          |                        | 2   |
| 請求月      | CSV出力                  | - 5 |
|          |                        | - 3 |
| 入力       | ファイルチェック<br>(独自作成機関向け) | — 6 |
|          |                        | 4   |
| 一覧表      | 初期設定                   | 1   |
|          |                        |     |
| 終了       | 7                      | - 7 |
|          |                        |     |

① 初期設定

システムを稼動させるための初期設定を行う。(導入当初1回のみ) (入力の際、できるだけ手間を省くために設定します)

2 請求月

請求月の登録を行う。(毎月1回のみ)

③ 入力

②で登録した請求月のデータ入力を行う。

④ 一覧表

入力したデータ確認用の一覧表を出力する。

- ⑤ CSV 出力 連合会へ提出するデータの作成を行う。
- ⑦ ファイルチェック(独自作成機関向け)
   連合会へ提出する電子記録媒体の内容をチェックする。
   ※当システムを活用し、データを作成する場合は、使用不要です。
- ⑦ 終了

システムを終了します。

インストール直後、システムの初期設定を行う際に①の処理を行いますが、その後毎月の運用では② ~⑦だけを使用します。

メニュー画面の右下に、システムのバージョンを表示しています。これは、お使いのプログラムのバージョン を表示しています。法改正やプログラムの改変等あった場合、ここに表示されているバージョンが変わってい るかを確認していただく場合があります。

#### <運用前初期設定>

ここでは、システムのインストール後運用を開始する前の初期設定について説明します。 ここで、入力した情報は内容に変更がない限りシステム内にそのまま保持し、データ入力を行う際の初期 表示や国保連合会への報告データ作成時に使用されます。

| 初期設定 |                  |          |
|------|------------------|----------|
| 機関種別 | 1:医療機関 (         | D        |
| 機関番号 | 46 1 0000001 - 0 | 2)       |
| 名称   | 鹿児島重度心障病院        | 3)       |
| 保険種別 | 2:社保 ~ (         | <b>1</b> |
| 入外区分 | 2:入院外 ~ (        | 5        |
| 診療科  |                  | 3        |
|      |                  |          |
|      |                  |          |
|      | 登録 終了            | D        |

①機関種別

機関種別を選択します。(必須)

1:医療機関(保険医療機関、保険薬局、訪問看護ステーションの場合)

2:柔整機関

3:はりきゅう機関

4: あんまマッサージ機関

②機関番号

機関番号を入力します。(必須)

機関種別が、1:医療機関の場合

県区分(2桁)、点数区分(1桁)、機関番号(7桁)を入力

2:柔整機関の場合

登録記号番号(8桁)を入力

ハイフンは自動で設定されるため入力不要です。

登録記号番号の最後の数字は入力不要です。

例)4610099-0-1の場合、4610099-0

3:はりきゅう機関の場合

県区分(2桁)、点数区分(8)、登録記号番号(7桁)を入力

登録記号番号の最後の数字は入力不要です。

例)46000011-0-1の場合、4680000110

4:あんまマッサージ機関の場合

県区分(2桁)、点数区分(9)、登録記号番号(7桁)を入力

・「国保」のデータが多い場合 →「国保」

・「社保」のデータが多い場合 →「社保」を選択

・「後期」のデータが多い場合 →「後期」を選択

個人毎の入力の際、違ったら修正して下さい。

登録記号番号の最後の数字は入力不要です。

例)46000011-0-1の場合、4690000110

※点数区分は以下の通りです。

医科:1 歯科:3 調剤:4 訪問:6 柔整:7 はりきゅう:8 あんまマッサージ:9

③名称

医療・柔整・はりきゅう・あんまマッサージ機関の名称を入力します。(全角 20 桁以内)(必須)

④保険種別

保険種別を選択します。(必須)

- 1:国保
- 2:社保
- 3:後期

⑤入外区分

入外区分を選択します。

- 1:入院
- 2:入院外

 重度心障データのうち、作成する入外区分の多い方を選択して下さい。
 ・「入 院」のデータが多い場合 →「入 院」
 ・「入院外」のデータが多い場合 →「入院外」を選択 個人毎の入力の際、違ったら修正して下さい。

重度心障データのうち、作成する保険種別の多い方を選択して下さい。

⑥診療科

診療科を選択します。(旧総合病院は必須。そうでない場合は空欄でも可。)

1:内科~74:第二外科の中から選択してください。

⑦登録、終了

入力が終了したら、登録ボタンをクリックして入力した内容を登録します。

終了ボタンで、画面を閉じます。

上記、④⑤⑥で選択された値は、入力時に初期表示を行うために使用します。割合の多いものを選択 しておくと入力作業が軽減されます。 <請求月>

国保連合会へ請求を行う請求月の登録を行います。 請求月の登録を行うと、前月分のデータを初期化しますので、前月分の処理が終了し、国保連合会へ の報告も終了していることを確認して、請求月の登録を行ってください。 当該処理月に対して、処理は1回のみです。

| 請求月 |    |      |        |     |    |
|-----|----|------|--------|-----|----|
|     |    |      |        |     |    |
|     | 請求 | 5:令和 | ~ 06 年 | 08月 |    |
|     |    |      |        |     |    |
|     |    |      | 登録     |     | 終了 |
|     |    |      |        |     |    |

画面を開くと、システムに設定されている現在の請求月が、表示されますので、変更する場合は年月を修 正入力し、登録ボタンをクリックしてください。変更せず確認だけを行う場合は、そのまま終了ボタンをクリッ クしてください。

登録ボタンをクリックすると、確認メッセージが表示されます(2 回)ので、メッセージの内容を確認の上、処理を続行してください。前述しましたが、登録と同時に前月分のデータを初期化しますので、処理を続行するか否かについては、十分に注意してください。

ここで登録するのは、請求月です。実診療年月でありませんので注意してください。 なお、令和6年7月以前の月は設定できません。 <入力>

当該請求月分のデータ入力を個人毎に行います。1 受給者につき、当該請求月分と月遅れ請求分の データを登録する際は、実診療年月を変えて、請求したい月数分登録を繰り返します。

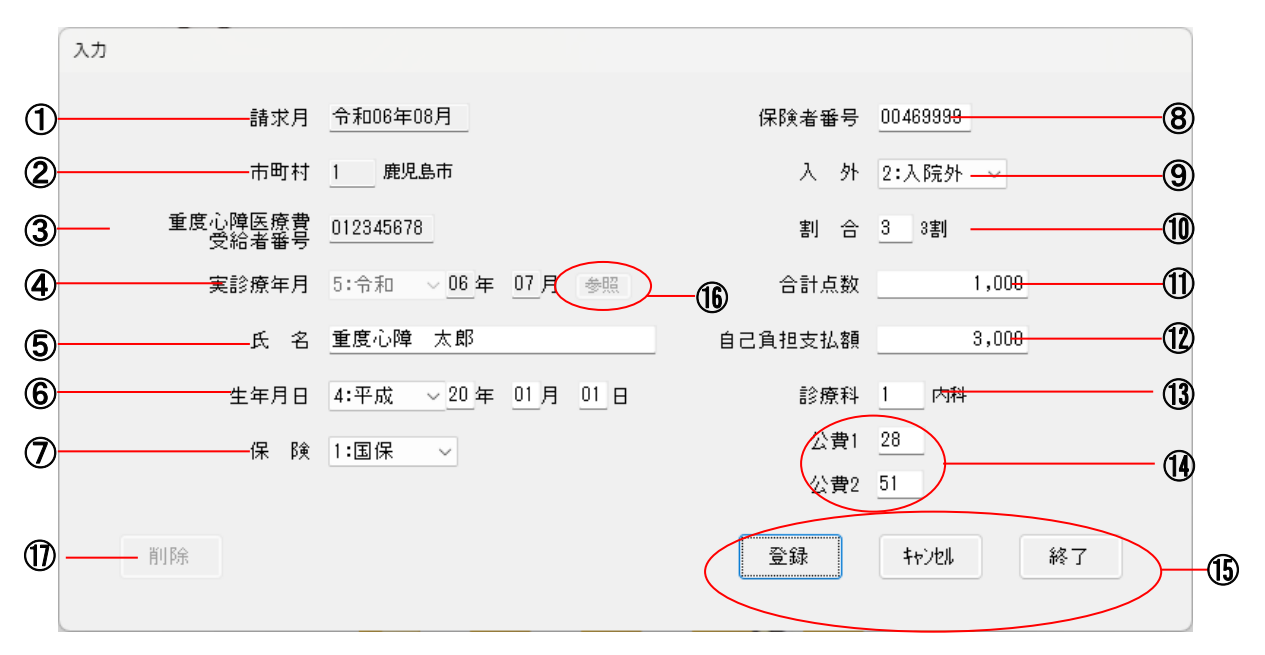

① 請求月

請求月登録画面で登録した年月を表示します。(表示のみ) 請求月の表示が間違っている場合は、請求月登録の画面にて登録し直してください。 令和6年7月以前の月は設定できません。

② 市町村

受給者の市町村を選択します。

このシステムは、県内の受給者が対象となりますので、鹿児島県以外の受給者は入力できません。

③ 重度心障医療費受給者番号

重度心障医療費受給者番号を入力します。入力終了時に、メッセージが表示されることがありますが、番号が正しければそのまま登録可能です。

④ 実診療年月

実診療年月を入力します。診療月の翌月に請求されると、請求月の前月となりますが、月遅れ 請求分の入力も可能です。この章の冒頭にも記述しましたが、1 受給者につき、当該請求月分と 月遅れ請求分のデータを登録する際は、月遅れの分の実診療年月に変えて、請求したい月数分 登録を繰り返します。

令和6年6月以前の月は設定できません。

⑤ 氏名

受給者の氏名を入力します。(全角15文字以内)

⑥ 生年月日

受給者の生年月日を入力します。

⑦ 保険種別

保険種別を入力します。設定画面で登録した種別が初期表示されますので、初期登録した種別 でないときは、変更して下さい。

- 1:国保
- 2:社保
- 3:後期
- ⑧ 保険者番号

保険証に記載されている保険者番号を入力します。(半角数字8文字)

8文字に満たない場合は、国保連合会でデータを取り込む際に自動的に前にOが付加されます。

9 入外

入院か外来かの区分を選択します。設定画面で登録した区分が初期表示されますので、初期登録した種別でないときは、変更して下さい。

- 1:入院
- 2:入院外
- 11 割合

保険負担割合を選択します。

- 1:1割
- 2:2割
- 3:3割
- ① 合計点数

合計点数を入力します。(柔整機関、はりきゅう機関、あんまマッサージ機関の場合 請求金額を 入力します。)

⑩ 自己負担支払額

自己負担支払額を入力します。

診療科

診療科を選択します。設定画面で登録した診療科が初期表示されます。(旧総合病院は必須)

14 公費区分

受給者が公費を持っている場合入力することができます。

15 登録・キャンセル・終了

必要項目を入力後、データを登録する場合は、「登録」ボタンをクリックしてデータを登録してください。

入力したデータを登録せず、画面を初期化したい場合は、「キャンセル」をクリックしてください。 画面を閉じる場合は、「終了」ボタンをクリックしてください。

16 参照

②市町村と③重度心障医療費受給者番号と④実診療年月を入力すると、同月で同一受給者の データがある場合、「参照」ボタンが使用できるようになります。参照ボタンを押すと、下記のような画 面が出てきます。

※修正したい場合

・入力したデータが一覧で表示されますので、その中から今回修正をかけたいデータの枝番を ダブルクリックしてください。

- . \_\_\_\_ \_\_\_

※追加したい場合

・追加ボタン(①)を押してください。新規データを作成します。

※入力画面に戻る場合

| ・戻るホタン((2))を押してくたさい。人力画面へ戻ります。 | S |
|--------------------------------|---|
|                                |   |

| 枝 |   | 氏    | 名  | 保険者番号    | 合計点数  | 自己負担支払額 |
|---|---|------|----|----------|-------|---------|
|   | 1 | 重度心障 | 太郎 | 00469999 | 1,000 | 3,000   |
|   | 2 | 重度心障 | 太郎 | 00469999 | 500   | 1,500   |
|   |   |      |    |          |       |         |
|   |   |      |    |          |       |         |
|   |   |      |    |          |       |         |
|   |   |      |    |          |       |         |
|   |   |      |    |          |       |         |
|   |   |      |    |          |       |         |
|   |   |      |    |          |       |         |

※参照ボタンが使用できる例としては下記の通りです。

・月途中で保険変更した場合

・同月での入院、外来が発生した場合

・診療科毎の入力をする場合

※重複しての登録ができますのでご注意ください。

① 削除

⑩参照においてデータの枝番をダブルクリックすると「削除」のボタンが使用できるようになりますので、 不必要なデータを削除してください。メッセージボックスが表示されますので、内容を確認の上処理を続 行してください。

#### 初期表示項目

・ 入力画面を開くと、請求月画面で登録した①請求月(変更不可)が表示されます。

- また、②市町村と③重度心障医療費受給者番号と④実診療年月を入力すると、該当するデータがあった場合は表示されます。該当データが無かった場合、設定画面で登録した、以下の項目が初期表示されます。
  - ⑦ 保険種別(変更可)
  - ④ 入外(変更可)
  - ③ 診療科(変更可)

#### 初回入力者と既登録者

- 初めて登録する受給者は、システム上に情報がないのですべての項目を入力します。
- 過去一度でも入力した事のある受給者は、②市町村と③重度心障医療費受給者番号と④実診 療年月を入力した時点で、①合計点数、①自己負担支払額以外の情報が表示されます。変更が ある場合は、変更内容を入力し、①①の必要項目を入力してください。

#### 国保連合会へ報告されるデータ

 一覧表や CSV 出力で対象となるデータは、①合計点数と②自己負担支払額が入力されているデ ータが対象となります。2つの項目に漏れがないように入力を行ってください。

<u>入力チェック</u>

| 入力チェック                      | × |
|-----------------------------|---|
| 受給者番号は正しいですか?<br>処理を継続しますか? |   |
| はいの いいえい                    |   |

・ 受給者番号を入力したとき、上図のメッセージが表示されますが、入力された受給者番号の再確認のためメッセージを表示しております。受給者番号を再確認して、間違っている場合は「いいえ」をクリックして再入力してください。再確認した結果、正しい場合は、「はい」をクリックして処理を続行してください。

#### <一覧表>

入力した内容の確認用の一覧表を出力します。一覧表のボタンをクリックすると印刷ビューア画面が開 きます。

**印刷ビューア画面もしくは紙や PDF ファイルで出力して内容の確認を行ってください。**内容に誤りがあった場合には、入力画面に戻り、入力をやり直してください。

また、出力対象は合計点数と自己負担支払額が入力されているデータです。入力したつもりのデータ が一覧表に出力されないのは、どちらかの項目の入力が漏れていますので、再度確認し、入力をやり直 してください。

<u>全ての確認が終わったら、一覧表を紙や PDF ファイルに出力して問い合わせ等に利用するため保存し</u> てください。

表示されているページの前進、後退は画面上部の ◀ ▶ ボタンをクリックしてください。

内容確認後、印刷する場合は、画面上部の印刷(プリンタ)ボタンをクリックしてください。

PDF ファイル等に保存される場合は、画面上部の保存(フロッピー)ボタンをクリックしてください。

印刷せずに画面を閉じる場合は、× またはキャンセルボタンをクリックしてください。

また、プレビュー表示画面の倍率を変更したい場合は⊕⊖ ボタン押下や倍率のリストから選択して表 示倍率を変更してください。

| 🔜 印刷ビューア |       |                                                         |       |
|----------|-------|---------------------------------------------------------|-------|
|          | 1 / 2 | <ul> <li>・・・・・・・・・・・・・・・・・・・・・・・・・・・・・・・・・・・・</li></ul> | - 🛃 🛃 |

| R06年08月    |                |                          |              | 200年03月28日 PAGE 1                        |  |
|------------|----------------|--------------------------|--------------|------------------------------------------|--|
| No LK 名    | 生年月日 市町村       | 超变起变的 保険 番号              | 入外 割合 合計点鼓   | 古 (古 (古 (古 (古 (古 (古 (古 (古 (古 (古 (古 (古 (古 |  |
| 1. 重度心障 太郎 | H20.01.01 藏民島市 | 012345678 28 (# 00463935 | 入院外 3割 1,000 | ¥2,000 R05.07 P38}<br>28 51              |  |
| 2 重度心障 太郎  | H20.01.01 教児島市 | 012345678 00463935       | 入院外 320 500  | ¥1,500 R08.07 P38-                       |  |
|            |                |                          |              |                                          |  |
|            |                |                          |              |                                          |  |
|            |                |                          |              |                                          |  |
|            |                |                          |              |                                          |  |
|            |                |                          |              |                                          |  |
|            |                |                          |              |                                          |  |
|            |                |                          |              |                                          |  |
|            |                |                          |              |                                          |  |
|            |                |                          |              |                                          |  |
|            |                |                          |              |                                          |  |
|            |                |                          |              |                                          |  |
|            |                |                          |              |                                          |  |
|            |                |                          |              |                                          |  |
|            |                |                          |              |                                          |  |
|            |                |                          |              |                                          |  |
|            |                |                          |              |                                          |  |

<CSV 出力>

入力し内容確認が終了したデータを、国保連合会へ報告するために加工し CSV ファイル(※)へ出力 する処理です。CSV 出力先には、前回処理時の情報が初期表示されます。変更がある場合は、設定し 直し、変更がない場合は、処理を続行してください。

CSV 出力先は、ご使用のパソコン上の任意のフォルダを指定してください。任意のフォルダを指定する場合は、あらかじめ作成するか、下図画面上で新規作成してください。

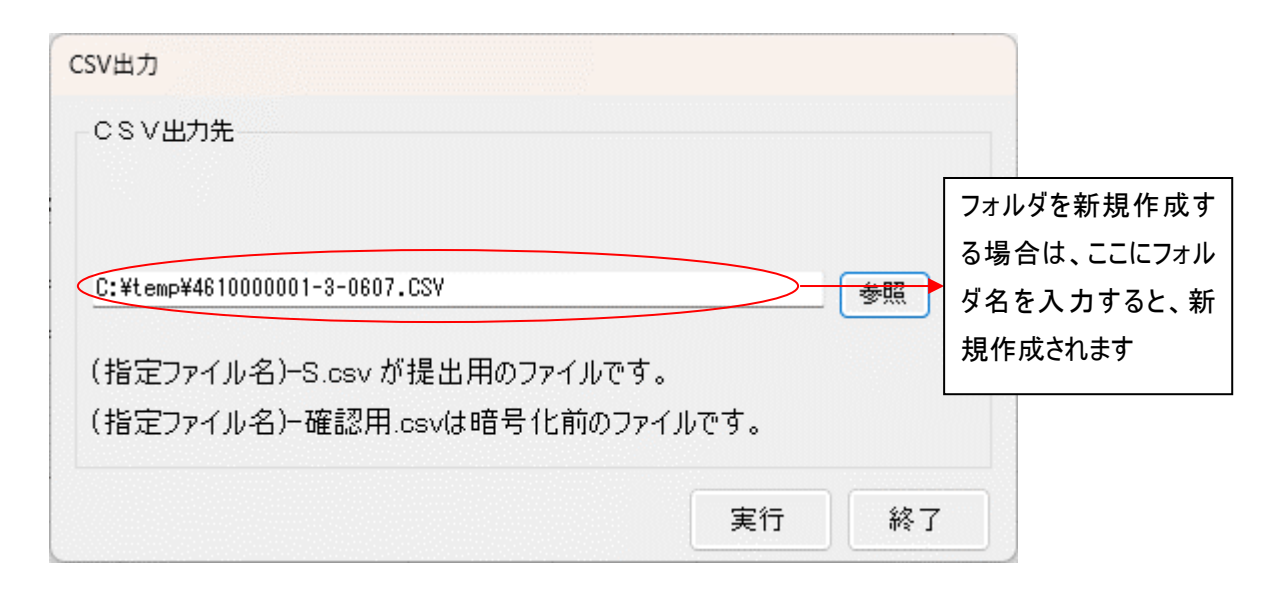

出力されるファイル名は以下のルールによります。

#### 医療機関の場合(提出用)

県区分 + 点数区分 + 機関番号 + "-" + "3" + "-" + 診療年月 + "-" + "S" . CSV 例 県区分 46、点数区分 1、機関番号 1234567、請求年月 令和6年8月の場合 ファイル名 4611234567-3-0607-S.CSV となります。

医療機関の場合(暗号化前(確認用))

- 県区分 + 点数区分 + 機関番号 + "-" + "3" + "-" + 診療年月 + "-" + 確認用 . CSV 例 県区分 46、点数区分 1、機関番号 1234567、請求年月 令和6年8月の場合
  - ファイル名 4611234567-3-0607-確認用.CSV となります。

※提出用ファイル(~-S.CSV)のみ提出してください。

柔整機関の場合(<mark>提出用</mark>)

機関番号 + "-" + 枝番号 + "-" + "3" + "-" + 施術年月 + "-" + "S" . CSV 例 機関番号 1234567、枝番号 9、請求年月 令和6年8月の場合 ファイル名 1234567-9-3-0607-S.CSV となります。 柔整機関の場合(暗号化前(確認用))

機関番号 + "-" + 枝番号 + "-" + "3" + "-" + 施術年月 + "-" + 確認用 . CSV 例 機関番号 1234567、枝番号 9、請求年月 令和6年8月の場合

ファイル名 1234567-9-3-0607-確認用.CSV となります。

※提出用ファイル(~-S.CSV)のみ提出してください。

はりきゅう機関の場合(提出用)

県区分 + 点数区分(8) + 登録記号番号 + "−" + "3" + "−" + 診療年月 + "−" + "S". CSV

例 県区分 46、点数区分 8、登録記号番号 1234567、請求年月 令和6年8月の場合 ファイル名 4681234567-3-0607-S.CSV となります。

はりきゅう機関の場合(暗号化前(確認用))

県区分 + 点数区分(8) + 登録記号番号 + "-" + "3" + "-" + 診療年月 + "-" + "確認 用".CSV

例 県区分 46、点数区分 8、登録記号番号 1234567、請求年月 令和6年8月の場合 ファイル名 4681234567-3-0607-確認用.CSV となります。

※提出用ファイル(~-S.CSV)のみ提出してください。

あんまマッサージ機関の場合(提出用)

県区分 + 点数区分(9) + 登録記号番号 + "−" + "3" + "−" + 診療年月 + "−" + "S". CSV

例 県区分 46、点数区分 9、登録記号番号 1234567、請求年月 令和6年8月の場合 ファイル名 4691234567-3-0607-S.CSV となります。

あんまマッサージ機関の場合(暗号化前(確認用))

- 県区分 + 点数区分(9) + 登録記号番号 + "−" + "3" + "−" + 診療年月 + "−" + "<mark>確認</mark> 用".CSV
  - 例 県区分 46、点数区分 9、登録記号番号 1234567、請求年月 令和6年8月の場合 ファイル名 4691234567-3-0607-確認用.CSV となります。

※提出用ファイル(~-S.CSV)のみ提出してください。

※CSVとは、Comma Separated Valuesの略で、データをカンマ("、")で区切って並べたファイル形式 です。汎用性が高く異なる種類のアプリケーションソフト間のデータ交換に使われることが多く、実体はテキ ストファイルであるため、テキストエディタなどで開いて編集することも可能です。 <ファイルチェック(独自作成機関向け)>

当システムを使用している以外で、独自で連合会提出用ファイルを作成している機関向けに簡易的な ファイルチェックを実施します。

※使用する前は、「初期設定」および「請求月」を設定の上、使用してください。

チェックを行うファイルはあらかじめ、任意のフォルダへ配置します。 フォルダーの参照画面にて、配置した任意のフォルダを選択し、OK ボタンクリックします。

| フォルダーの参照                               | × |
|----------------------------------------|---|
| 国保連合会提出用情報のチェックを行います。フォルダーを選択してく<br>さい | だ |
| ■ デスクトップ                               |   |
| > 🏫 ホーム                                |   |
| ▶ ギャラリー                                | ' |
| > 📥 OneDrive                           |   |
| > 🛓 ダウンロード                             |   |
| > 🛄 デスクトップ                             |   |
| > 📑 ドキュメント                             |   |
| > 🔀 ピクチャ                               |   |
| > 🛂 ビデオ                                |   |
| > 🕖 ミュージック                             |   |
|                                        |   |
| 新しいフォルダーの作成( <u>M</u> ) OK キャンセル       |   |

指定フォルダが正しくない場合や、「初期設定」および「請求月」を設定していない場合は、下記エラー が表示されます。

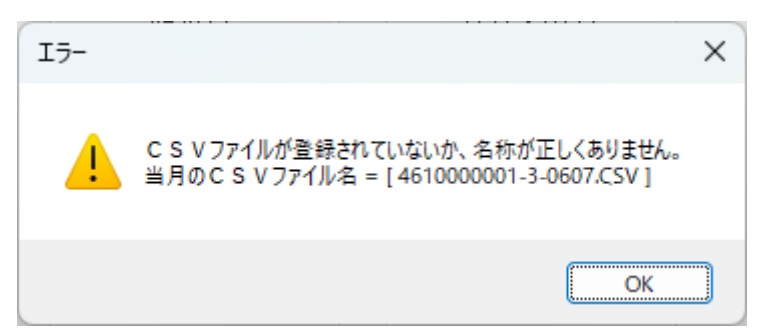

チェック処理が実行され、結果のテキストファイルが表示されるので確認し、修正の参考にしてください。

| ■ 4610000001-3-0607.CSV_Error.txt • + | - 0                      | ×  |
|---------------------------------------|--------------------------|----|
| ファイル 編集 表示                            |                          | ŝ  |
| ■「度心障医療費 FDデータ確認リスト<br>ファイル名 /種類 /内容  | / 送付 機関番号 科 診療年月 市町村 受給者 | 番号 |
| 行 1、列 1 189 文字                        | 100% Windows (CRLF) ANSI |    |

#### く作成した電子記録媒体への記載例及び送付先>

【CD-Rの記載例】

以下の記載例を参考に CD-R のレーベル面に直接油性マジックで記載してください。ラベルシールは

使用しないでください。

(レーベル面記載例)

重度心身障害者医療費自己負担額支払明細
診療年月年月診療分件数件
提出年月日年月日日
医療(薬局・ステーション・施術)機関番号
医療(薬局・ステーション・施術)機関名称
電話番号

- ※ 提出された電子記録媒体は返却致しませんので、作成データは必ず保存してください。
- ※ 提出の際は、電子記録媒体が破損しないように、プラスチックケースに入れて提出して下さい。
- ※ 診療報酬明細書とあわせて提出する場合は、診療報酬明細書(レセプト)などに紛れてしまわない ように、別封筒に入れて表に「<u>重度心身障害者医療費自己負担額支払明細書在中</u>」と朱書きで 記載して下さい。
- ※ 毎月の診療分を、翌月 10 日までに国保連合会に到着するように提出して下さい。 送付先

〒890-0064 鹿児島市鴨池新町7番4号(市町村自治会館内) 鹿児島県国民健康保険団体連合会 審査管理課 療養費係 宛